## Sitzplatzbuchung FB 01

Im Wintersemester 2021/2022 findet ein Teil der Lehre am Fachbereich Rechtswissenschaften hybrid statt. Das heißt, dass die Vorlesungen sowohl in Präsenz als auch digital stattfinden. Aufgrund der Pandemiesituation, in der wir uns noch immer befinden, und der dadurch nötigen Hygienekonzepte bzw. Abstandsregeln ist es uns noch immer nicht möglich, alle Sitzplätze in den Hörsälen zu verwenden. Insoweit ist es nötig, dass Sie sich online anmelden, wenn Sie eine Vorlesung in Präsenz besuchen möchten. Studierenden, die nicht angemeldet sind, ist der Zutritt zu den Hörsälen, in denen Hybrid-Vorlesungen stattfinden, nicht gestattet. Um möglichst vielen Studierenden die Chance zu geben, in Präsenz an den Vorlesungen teilzunehmen, ist es nötig, dass man sich zu jeder Vorlesungseinheit einzeln über die Plattform ILIAS anmeldet. Die Anmeldung zu der jeweiligen Vorlesungseinheit ist im Regelfall sieben Tage vorher ab 9:00 Uhr möglich. Die Anmeldung erfolgt über Ilias. Dafür öffnen Sie zunächst die <u>Seite Ilias</u> in Ihrem Webbrowser.

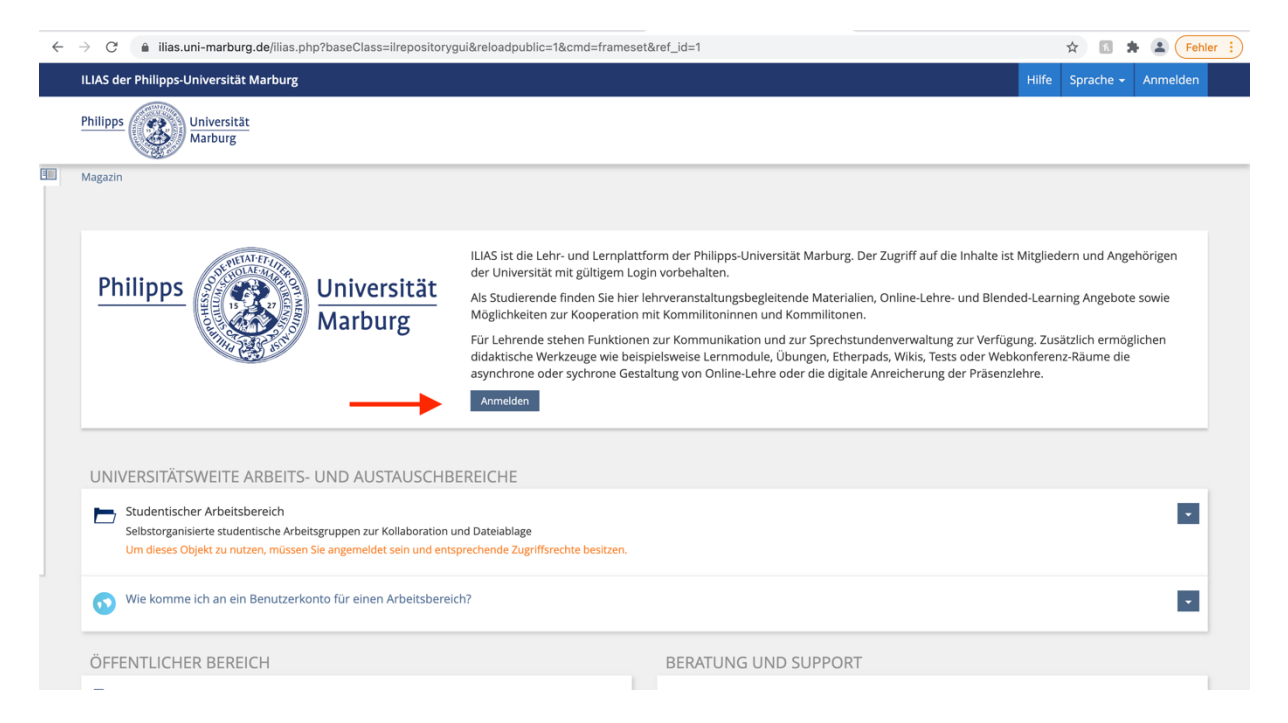

Klicken Sie auf "Anmelden" und geben Sie auf der neuen Seite Ihre Zugangsdaten für den Studierenden-Account ein. Die grundlegenden Informationen zum Students-Account finden Sie <u>hier</u>.

| ILIAS der Philipps-Universität M | Marburg                                                                                                    | Sprache 👻 |
|----------------------------------|----------------------------------------------------------------------------------------------------|-----------|
| Philipps Universität<br>Marburg  |                                                                                                    |           |
|                                  |                                                                                                    |           |
|                                  | BEI ILIAS MARBURG ANMELDEN                                                                                                    |           |
|                                  | Benutzername *                                                                                                    |           |
|                                  | Passwort *                                                                                                    |           |
|                                  | * Erforderliche Angabe                                                                                                    | _         |
|                                  | Öffentlicher Bereich   Häufige Fragen   Nutzungsvereinbarung   Über ILIAS                                                                                               |           |
|                                  | Aktuelle Hinweise und Meldungen                                                                                                    |           |
|                                  | ► ILIAS-KURSE IM WINTERSEMESTER 2021/22                                                                                                    |           |
|                                  | ► NEUE FUNKTIONEN IN BIGBLUEBUTTON                                                                                                    |           |
|                                  | <ul> <li>VIDEOS IN ILIAS BEREITSTELLEN</li> </ul>                                                                                                    |           |
|                                  | Lehrveranstaltungen im digitalen Raum durchführen                                                                                                    |           |
|                                  | Das ILIAS-Team unterstützt zusammen mit der Zukunftswerkstatt für digital gestützte<br>Hochschullehre und Hochschuldidaktik bei der Umsetzung digital gestützter Lehre. |           |

Nach der Anmeldung bei Ilias gelangen Sie auf Ihren persönlichen "Schreibtisch". Dort finden Sie das "Magazin". Öffnen Sie die "Einstiegsseite" zum Magazin.

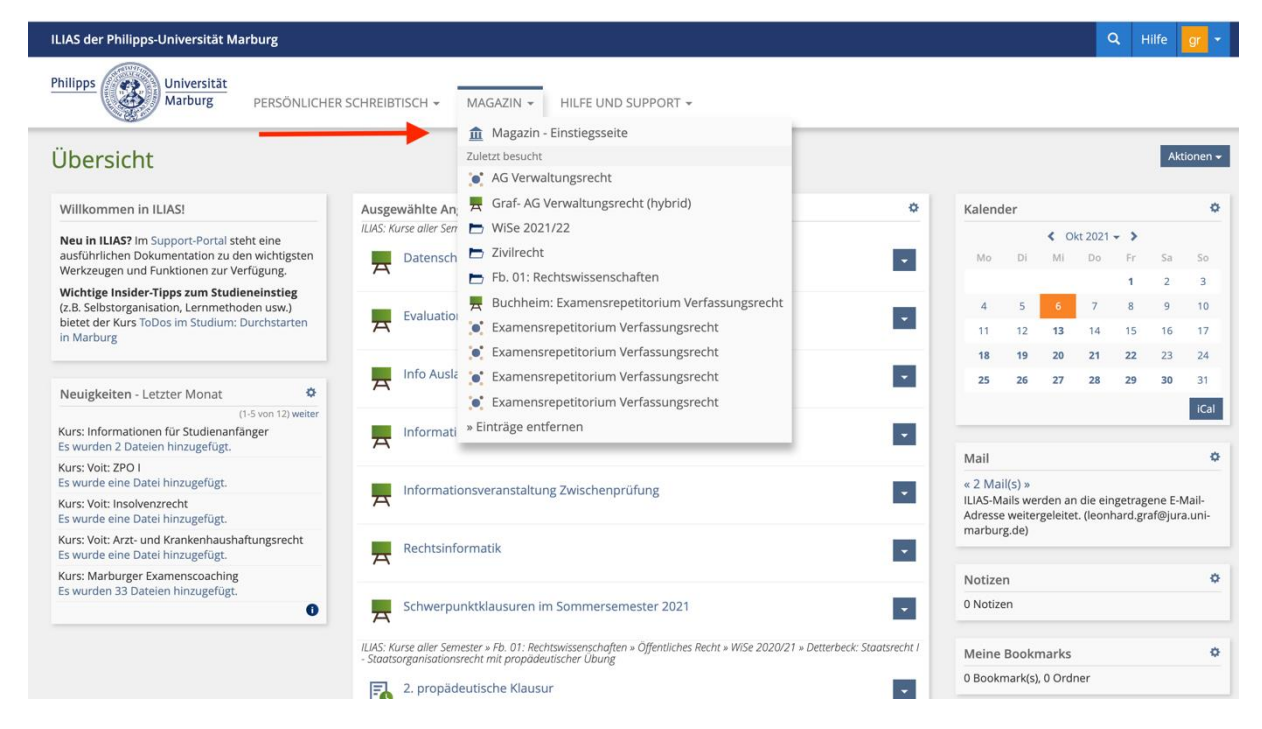

Wählen Sie hier "Ilias: Kurse aller Semester" aus.

| ILIAS der Philipps-Universität Marburg                                      |                                                                                                    |                                                                                                    | Q                                                | Hilfe                        | gr 🗸    |   |
|-----------------------------------------------------------------------------|----------------------------------------------------------------------------------------------------|----------------------------------------------------------------------------------------------------|--------------------------------------------------|------------------------------|---------|---|
| Philipps Universität<br>Marburg PERSÖNLICHER SCHREIBTISCH +                 | MAGAZIN 👻 HILFE UND SUF                                                                                                    | PORT +                                                                                                    |                                                  |                              |         |   |
| Magazin                                                                     |                                                                                                    |                                                                                                    |                                                  |                              |         |   |
| Philipps<br>Universität<br>Marburg                                          | ILIAS ist die Lehr- und Lernplattfr<br>der Universität mit gültigem Logi<br>Als Studierende finden Sie hier le<br>Möglichkeiten zur Kooperation m<br>Für Lehrende stehen Funktionen<br>didaktische Werkzeuge wie beisp<br>asynchrone oder sychrone Gesta | rm der Philipps-Universität Marburg. Der Zugriff auf die Inhalte ist Mitgliedern<br>n vorbehalten.<br>hrveranstaltungsbegleitende Materialien, Online-Lehre- und Blended-Learning<br>it Kommilitoninnen und Kommilitonen.<br>zur Kommunikation und zur Sprechstundenverwaltung zur Verfügung. Zusätz<br>ielsweise Lernmodule, Übungen, Etherpads, Wikis, Tests oder Webkonferenz-R<br>Itung von Online-Lehre oder die digitale Anreicherung der Präsenzlehre. | a und Ang<br>g Angebot<br>lich ermö<br>läume die | gehörig<br>te sow<br>glicher | ie<br>n |   |
| CURRICULARE LEHRE                                                           |                                                                                                    |                                                                                                    |                                                  |                              |         |   |
| MARVIN: Kurse aller Semester<br>Über das iCM angebundene Veranstaltungen    |                                                                                                    |                                                                                                    |                                                  |                              | •       | 1 |
| ILIAS: Kurse aller Semester<br>Kurse und Gruppen im herkömmlichen Verfahren |                                                                                                    |                                                                                                    |                                                  |                              | •       | I |
| PRÄSIDIUM UND VERWALTUNG                                                    |                                                                                                    | SERVICE-EINRICHTUNGEN                                                                                                    |                                                  |                              |         |   |
| Philipps-Universität Marburg                                                | •                                                                                                    | Career Center                                                                                                    |                                                  |                              | •       | 1 |

Gehen Sie in den Ordner "Fb 01: Rechtswissenschaften".

| ILIAS der Philipps-Universität Marburg                                                    | Q Hilfe gr 🕶 |
|-------------------------------------------------------------------------------------------|--------------|
| Philipps Universität<br>Marburg PERSÖNLICHER SCHREIBTISCH - MAGAZIN - HILFE UND SUPPORT - |              |
| Magazin » ILIAS: Kurse aller Semester                                                     |              |
| LIIAS: Kurse aller Semester<br>Kurse und Gruppen im herkömmlichen Verfahren               | Aktionen 🗸   |
| Inhalt Info                                                                               |              |
| FACHBEREICHE                                                                              |              |
| E Fb. 01: Rechtswissenschaften                                                            | •            |
| E. 02: Wirtschaftswissenschaften                                                          |              |
| Fb. 03: Gesellschaftswissenschaften und Philosophie                                       |              |
| Fb. 04: Psychologie                                                                       |              |
| Fb. 05: Evangelische Theologie                                                            | •            |
| Fb. 06: Geschichte und Kulturwissenschaften                                               | •            |
|                                                                                           |              |

## Wählen Sie "Online-Lehre im Wintersemester 2021/22" aus.

| ILIAS der Philipps-Universität Marburg                                                    | Q Hilfe gr ▼ |
|-------------------------------------------------------------------------------------------|--------------|
| Philipps Universität<br>Marburg Persönlicher Schreibtisch + Magazin + Hilfe und Support + |              |
| Magazin » ILIAS: Kurse aller Semester » Fb. 01: Rechtswissenschaften                      |              |
| 🗁 Fb. 01: Rechtswissenschaften                                                            | Aktionen 🗸   |
| Inhalt Info                                                                               |              |
| KATEGORIEN                                                                                |              |
| Online-Lehre Wintersemester 2021/22                                                       | •            |
| Online-Lehre Sommersemester 2021                                                          | •            |
| Online-Lehre Wintersemester 2020/21                                                       |              |
| Ziviirecht                                                                                |              |
| Offentliches Recht                                                                        |              |
| Strafrecht                                                                                |              |
| Handels-, Wirtschafts- und Arbeitsrecht                                                   |              |

Im Ordner "Online-Lehre im Wintersemester 2021/22" können Sie die jeweilige Veranstaltung auswählen. Den Stundenplan für das erste und zweite Fachsemester des Rechtswissenschaftsstudiums finden Sie <u>hier.</u>

| ILIAS der Philipps-Universität Marburg                                                                                  | Q Hilfe | gr 👻 |
|----------------------------------------------------------------------------------------------------|---------|------|
| Philipps Universität<br>Marburg Persönlicher Schreibtisch - Magazin - Hilfe und Support -                               |         |      |
| wo, 14-10 unr<br>Veranstaltungszeitraum: 18. Okt 2021 - 14. Feb 2022                                                    |         |      |
| Böhm: Deutsches und Europäisches Öffentliches Wirtschaftsrecht<br>Schwerpunktvorlesung Mittwoch 10.00-12.00 Uhr         |         | •    |
| Böhm: Seminar - Corona und Recht<br>Schwerpunktbereich Staat und Wirtschaft (4) sowie Europa- und Völkerrecht (5)       |         | •    |
| Böhm: Übung im Öffentlichen Recht für Anfänger<br>Veranstaltungszeitraum: 18. Okt 2021 - 18. Feb 2022                   |         | •    |
| Graf- AG Verwaltungsrecht (hybrid)                                                                                      |         | •    |
| Günther: Grundzüge des Verfassungsprozessrechtes                                                                        |         | •    |
| Helms/Klinkhammer: Seminar zum nationalen und internationalen FamR                                                      |         | •    |
| Horn: Polizel- und Ordnungsrecht<br>Dienstag, 16.00 - 18.00 c.t.<br>Veranstaltungszeitraum: 19. Okt 2021 - 15. Feb 2022 |         | •    |
| Horn: Staatsrecht I - Staatsorganisationsrecht mit propädeutischer Übung                                                |         |      |

Im Ordner der jeweiligen hybriden Vorlesung finden Sie neben dem <u>Zoom Link</u> zu der Veranstaltung im Bereich "Sitzungen" die einzelnen Vorlesungstermine. Die Möglichkeit zur Buchung eines Präsenzplatzes im Hörsaal für den jeweiligen Vorlesungstermin ist sieben Tage vor Beginn der Veranstaltung ab 9:00 Uhr zur Anmeldung freigeschaltet. Um sich anzumelden, wählen Sie diesen aus.

| ILIAS der Philipps-Universität Marburg                                                                                                    |        |    |      | ۹      | Hilfe | Gr 🝷                  |
|----------------------------------------------------------------------------------------------------|--------|----|------|--------|-------|-----------------------|
| Philipps Universität<br>Marburg PERSÖNLICHER SCHREIBTISCH - MAGAZIN - ILLAS NUTZEN -                                                                                                    |        |    |      |        |       |                       |
| Magazin » ILIAS: Kurse aller Semester » Fb. 01: Rechtswissenschaften » Öffentliches Recht » WiSe 2021/22 » Graf-AG Verwaltungsrecht (hybrid)                                                                                                    |        |    |      |        |       |                       |
| Graf- AG Verwaltungsrecht (hybrid)                                                                                                    |        |    |      |        |       | Aktionen <del>-</del> |
| Inhalt Info Mitglieder Kursmitgliedschaft beenden                                                                                                    |        |    |      |        |       |                       |
| INHALT                                                                                                    | Kalend | er |      |        |       | ٥                     |
| Zoom-Einladung Verwaltungsrecht                                                                                                    |        |    | < Ok | 2021 🗸 | >     |                       |
| docx 11,8 KB 27. Sep 2021, 21:20                                                                                                    | Mo     | Di | MI   | Do     | Fr S  | 2 3                   |
|                                                                                                    | 4      | 5  | 6    | 7      | 8 9   | ) 10                  |
| SITZUNGEN                                                                                                    | 11     | 12 | 13   | 14     | 15 1  | 6 17                  |
| 13. Okt 2021, 12:15 - 13:40: AG Verwaltungsrecht                                                                                                    | 18     | 19 | 20   | 21     | 22 2  | 3 24                  |
| Platzbuchung- Studierende können sich hier für die Präsenzplätze der Vorlesung anmelden. Wenn die Anmeldung erfolgt ist, wird Ihnen dies<br>automatisch angezeigt. Soliten alle Plätze belegt sein, besteht die Möglichkeit, sich auf eine Warteitste setzer zu lassen. Das Nachrücken erfolgt<br>automatisch iste gehaften eine Renarchrichtingung vals E-Mail Tible Anmeldung wird isweils eisben zue vor der Vorlesung mo PDM übr freiesersbaltet | 25     | 26 | 27   | 28     | 29 3  | 0 31<br>iCal          |
| Freie Pläzz 44 Ort: LH 101 - 420050 (205) (Universitässtraße 7, Landgrafenhaus (U   02))<br>Verfügbarkeit: Heute, 09:00 - 13. Okt 2021, 12:15                                                                                                    |        |    |      |        |       | _                     |
| 20. Okt 2021, 12:15 - 13:40: AG Verwaltungsrecht                                                                                                    |        |    |      |        |       |                       |
| Freie Platze: 44<br>Verfügbarkeit: 13. Okt 2021, 09:00 - 20. Okt 2021, 12:15                                                                                                    |        |    |      |        |       |                       |
| > 27. Okt 2021, 12:15 - 13:40: AG Verwaltungsrecht                                                                                                    |        |    |      |        |       |                       |

Nun können Sie sich zum Präsenzbesuch des Vorlesungstermins anmelden. Dafür klicken Sie bitte auf den Button "Anmelden".

| ILIAS der Philipps-Universität Marburg Q Hilfe Gr                                                                                                    |
|----------------------------------------------------------------------------------------------------|
| Philipps Universität<br>Marburg PERSÖNLICHER SCHREIBTISCH - MAGAZIN - ILIAS NUTZEN -                                                                                                    |
| Magazin » ILIAS: Kurse aller Semester » Fb. 01: Rechtswissenschaften » Öffentliches Recht » WiSe 2021/22 » Graf- AG Verwaltungsrecht (hybrid) » 13. Okt 2021, 12:15 - 13:40: AG Verwaltungsrecht                                                                                                    |
| 13. Okt 2021, 12:15 - 13:40: AG Verwaltungsrecht       Aktionen Verwaltungsrecht         Platzbuchung- Studierende können sich hier für die Präsenzplätze der Vorlesung anmelden. Wenn die Anmeldung erfolgt ist, wird ihnen dies automatisch angezeigt. Sollten alle Plätze belegt sein, besteht die Möglichkeit, sich au eine Warteliste setzen zu lassen. Das Nachrücken erfolgt automatisch, Sie erhalten eine Benachrichtigung via E-Mail. Die Anmeldung wird jeweils sieben Tage vor der Vorlesung um 09:00 Uhr freigeschaltet. |
| Zurück zum Inhalt des Kurses Info                                                                                                    |
| Bitte klicken Sie auf Anmelden, wenn Sie an dieser Sitzung teilnehmen möchten.                                                                                                    |
| Anmelden                                                                                                    |
| INFORMATIONEN ZUR SITZUNG                                                                                                    |
| Ort LH 101 - +2/0050 (205) (Universitätsstraße 7, Landgrafenhaus (U   02))                                                                                                    |
| BESCHREIBUNG                                                                                                    |
| Platzbuchung- Studierende können sich hier für die Präsenzplätze der Vorlesung anmelden. Wenn die Anmeldung erfolgt ist, wird Ihnen dies<br>automatisch angezeigt. Sollten alle Plätze belegt sein, besteht die Möglichkeit, sich auf eine Warteliste setzen zu lassen. Das Nachrücken erfolgt<br>automatisch, Sie erhalten eine Benachrichtigung via E-Mail. Die Anmeldung wird jeweils sieben Tage vor der Vorlesung um 09:00 Uhr freigeschaltet.                                                                                   |
| ALLGEMEIN                                                                                                    |
| Sprache Deutsch                                                                                                    |

Wenn die Anmeldung erfolgreich war, wird Ihnen dies in einem grün hinterlegten Feld sofort angezeigt. Eine gesonderte Bestätigungsmail erhalten Sie NICHT.

| ILIAS der Philipps-Universität Marburg                                                                                                    |                                                                                                    | Gr 👻                         |
|----------------------------------------------------------------------------------------------------|----------------------------------------------------------------------------------------------------|------------------------------|
| Philipps Universität<br>Marburg PERSÖNLICHER                                                                                                    | SCHREIBTISCH + MAGAZIN + ILIAS NUTZEN +                                                                                                    |                              |
| Magazin » ILIAS: Kurse aller Semester » Fb. 01: Rechts                                                                                                    | swissenschaften » Öffentliches Recht » WiSe 2021/22 » Graf-AG Verwaltungsrecht (hybrid) » 13. Okt 2021, 12:15 - 13:40: AG Verwaltungsrecht                                                                                                    |                              |
| <ul> <li>13. Okt 2021, 12:15 - 13<br/>Platzbuchung- Studierende können sich hier für d<br/>eine Warteliste setzen zu lassen. Das Nachrücken</li> <li>Zurlich zum Jahalt der Kurzen</li> </ul> | Action<br>B:40: AG Verwaltungsrecht<br>die Präsenzplätze der Vorlesung anmelden. Wenn die Anmeldung erfolgt ist, wird ihnen dies automatisch angezeigt. Sollten alle Plätze belegt sein, besteht die Möglichkeit, si<br>erfolgt automatisch, Sie erhalten eine Benachrichtigung via E-Mail. Die Anmeldung wird jeweils sieben Tage vor der Vorlesung um 09:00 Uhr freigeschaltet.                                                                 | onen <del>-</del><br>ich auf |
| Curuck zum Innait des Kurses                                                                                                    |                                                                                                    |                              |
| Sie haben sich für diese Sitzung angemeldet.                                                                                                    |                                                                                                    |                              |
| Abmelden                                                                                                    |                                                                                                    |                              |
| INFORMATIONEN ZUR SITZUNG                                                                                                    |                                                                                                    |                              |
| Ort                                                                                                    | LH 101 - +2/0050 (205) (Universitätsstraße 7, Landgrafenhaus (U   02))                                                                                                    |                              |
| BESCHREIBUNG                                                                                                    |                                                                                                    |                              |
|                                                                                                    | Platzbuchung- Studierende können sich hier für die Präsenzplätze der Vorlesung anmelden. Wenn die Anmeldung erfolgt ist, wird Ihnen dies<br>automatisch angezeigt. Sollten alle Plätze belegt sein, besteht die Möglichkeit, sich auf eine Warteliste setzen zu lassen. Das Nachrücken erfolgt<br>automatisch, Sie erhalten eine Benachrichtigung via E-Mail. Die Anmeldung wird jeweils sieben Tage vor der Vorlesung um 09:00 Uhr freigeschalte | et.                          |
| ALLGEMEIN                                                                                                    |                                                                                                    |                              |
| Sprache                                                                                                    | Deutsch                                                                                                    |                              |

Sollte der Vorlesungstermin schon komplett belegt sein, können Sie sich zur Warteliste hinzufügen lassen. Wenn sich schon angemeldete Teilnehmer von der Veranstaltung abmelden, erfolgt das Nachrücken der Studierenden auf der Warteliste automatisch. Wenn Sie über die Warteliste nachrücken, wird Ihnen dies zum einen im Vorlesungstermin angezeigt, Sie erhalten zusätzlich eine <u>E-Mail an Ihren Students-Account.</u>

| Philipps Universität<br>Marburg PERSÖNLICHER                                                        | SCHREIBTISCH 👻 MAGAZIN 👻 ILIAS NUTZEN 👻                                                                                                    |
|----------------------------------------------------------------------------------------------------|----------------------------------------------------------------------------------------------------|
| 13. Okt 2021, 12:15 - 13                                                                            | 3:40: AG Verwaltungsrecht Aktionen                                                                                                    |
| Platzbuchung- Studierende können sich hier für<br>sich auf eine Warteliste setzen zu lassen. Das Na | die Präsenzplätze der Vorlesung anmelden. Wenn die Anmeldung erfolgt ist, wird ihnen dies automatisch angezeigt. Soliten alle Plätze belegt sein, besteht die Möglichkeit,<br>achrücken erfolgt automatisch, Sie erhalten eine Benachrichtigung via E-Mail. Die Anmeldung wird jeweils sieben Tage vor der Vorlesung um 09:00 Uhr freigeschaltet.                                                                                                   |
| Zurück zum Inhalt des Kurses Info                                                                   |                                                                                                    |
| Die maximale Teilnehmeranzahl für diesen Sitzur                                                     | ngstermin ist überschritten. Sie können sich jedoch in die Warteliste eintragen.                                                                                                    |
| zur wartenste ninzurugen                                                                            |                                                                                                    |
| INFORMATIONEN ZUR SITZUNG                                                                           |                                                                                                    |
| Ort                                                                                                 | LH 101 - +2/0050 (205) (Universitätsstraße 7, Landgrafenhaus (U   02))                                                                                                    |
| BESCHREIBUNG                                                                                        |                                                                                                    |
|                                                                                                    | Platzbuchung- Studierende können sich hier für die Präsenzplätze der Vorlesung anmelden. Wenn die Anmeldung erfolgt ist, wird Ihnen dies<br>automatisch angezeigt. Sollten alle Plätze belegt sein, besteht die Möglichkeit, sich auf eine Warteliste setzen zu lassen. Das Nachrücken erfolgt<br>automatisch, Sie erhalten eine Benachrichtigung via E-Mail. Die Anmeldung wird jeweils sieben Tage vor der Vorlesung um 09:00 Uhr freigeschaltet. |
| ALLGEMEIN                                                                                           |                                                                                                    |
| Sprache                                                                                             | Deutsch                                                                                                    |
| TAGS                                                                                                |                                                                                                    |
| Alle Benutzer                                                                                       |                                                                                                    |

Um möglichst allen Studierenden die Chance zu geben, Vorlesungsstunden in Präsenz zu besuchen, erwarten wir von Ihnen, dass Sie sich von einem Veranstaltungstermin abmelden, wenn Sie sich bereits angemeldet haben, den Termin aber aus sonstigen Gründen doch nicht wahrnehmen können. Dies erfolgt ebenfalls im jeweiligen Vorlesungstermin auf Ilias über den Button "Abmelden".

| Philipps Universität<br>Marburg PERSÖNLICHER                                                      | SCHREIBTISCH + MAGAZIN + ILIAS NUTZEN +                                                                                                    |
|---------------------------------------------------------------------------------------------------|----------------------------------------------------------------------------------------------------|
| Magazin » ILIAS: Kurse aller Semester » Fb. 01: Rech                                              | ntswissenschaften » Öffentliches Recht » WiSe 2021/22 » Graf- AG Verwaltungsrecht (hybrid) » 13. Okt 2021, 12:15 - 13:40: AG Verwaltungsrecht                                                                                                    |
| Piatzbuchung-Studierende können sich hier für<br>sich auf eine Warteliste setzen zu lassen. Das N | 3:40: AG Verwaltungsrecht<br>r die Präsenzplätze der Vorlesung anmeiden. Wenn die Anmeidung erfolgt ist, wird Ihnen dies automatisch angezeigt. Sollten alle Plätze belegt sein, besteht die Möglichkeit,<br>achrücken erfolgt automatisch, Sie erhalten eine Benachrichtigung via E-Mall. Die Anmeidung wird jeweiß sieben Tage vor der Vorlesung um 09:00 Uhr freigeschaltet.                                                                     |
| Zurück zum Inhalt des Kurses Info                                                                 |                                                                                                    |
| Abmelden                                                                                          | _                                                                                                    |
| INFORMATIONEN ZUR SITZUNG                                                                         |                                                                                                    |
| Ort                                                                                               | LH 101 - +2/0050 (205) (Universitätsstraße 7, Landgrafenhaus (U   02))                                                                                                    |
| BESCHREIBUNG                                                                                      |                                                                                                    |
|                                                                                                   | Platzbuchung- Studierende können sich hier für die Präsenzplätze der Vorlesung anmelden. Wenn die Anmeldung erfolgt ist, wird Ihnen dies<br>automatisch angezeigt. Sollten alle Plätze belegt sein, besteht die Möglichkeit, sich auf eine Warteliste setzen zu lassen. Das Nachrücken erfolgt<br>automatisch, Sie erhalten eine Benachrichtigung via E-Mail. Die Anmeldung wird jeweils sieben Tage vor der Vorlesung um 09:00 Uhr freigeschaltet. |
| ALLGEMEIN                                                                                         |                                                                                                    |
| Sprache                                                                                           | Deutsch                                                                                                    |
| TAGS                                                                                              |                                                                                                    |
| Alle Benutzer                                                                                     |                                                                                                    |
| Meine Tras                                                                                        | - Colichara                                                                                                    |